## **GOVERNMENT OF HARYANA**

## **Department of School Education**

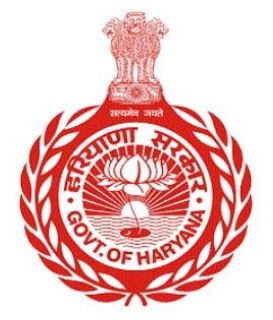

## [Management Information System]

Introduction: The Government of Haryana launched the MIS portal under the education sector with the name DSE MIS Haryana. This Portal is introduced for serving all education officers, teachers, and students to access all technology systems. All the stakeholders who belong to the School Education Department such as Students, teachers, and other education department employees have their logins on the MIS portal and they can access all the services related to the Academic and Administrative purposes in the Department.

## USER MANUAL FOR STATE DISTRICT SUMMARY REPORT

This module will be available in the login id of DEO, Admin/DEEO office login User will login to his account and shall follow the steps given below

Step 1: - Login: User must login to the account on MIS (OneSchool) Portal. User can login through this link <u>https://mis.oneschoolsuite.com/</u>

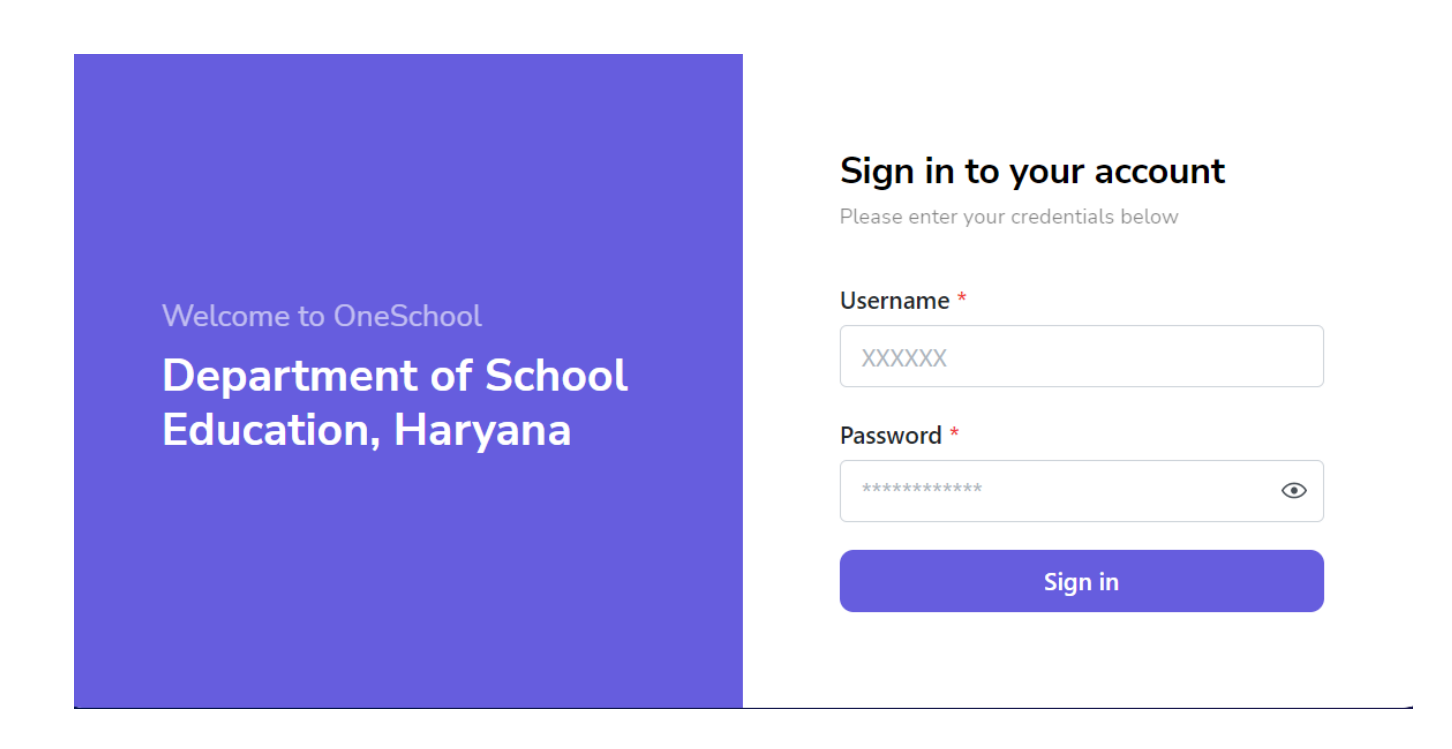

Step 2: - Navigate to State District Summary Enrolment Report: After successful login on Oneschool Suite, user must click on the " State District Summary Enrolment Report" tab available on the left side panel.

| MIS - Employee                                                           | ≡ ພ                                                                                                    | ¢   ₴   ₾ : • • @ • •                                                                                            |
|--------------------------------------------------------------------------|----------------------------------------------------------------------------------------------------|----------------------------------------------------------------------------------------------------|
| Welcome Back, 🖨 🕞<br>Print Logout                                        | State District Summary Enrollment Report                                                                                                    |                                                                                                    |
| Search your menu                                                         | Instructions     Retrieve information about the state district by filtering schools based on t     Once the data gets loaded, you can download the xlsx file by clicking the one of the data gets loaded. | heir type (e.g., all, private, government).<br>Jownload button 💩 , which is situated on the right bottom corner. |
| State District Summary Enrollment     Report     Daily Attendance Report | School Type                                                                                                    |                                                                                                    |
| Date Wise Attendance Report                                              |                                                                                                    |                                                                                                    |
| Block Wise Summary Enrollment<br>Report                                  |                                                                                                    |                                                                                                    |
| District School Standard Wise<br>Enrollment Report                       |                                                                                                    |                                                                                                    |
| □ School Code & Date Wise<br>□ Attendance Report                         |                                                                                                    |                                                                                                    |

**Step 3**: - The user will choose "**School type**" from the dropdown menu, and will retrieve information about the state district by filtering schools based on their type (e.g., all, private, government).

| MIS - Portal                    | ≡ 🏠                    | 4   <del>6</del>   6                               | 15 |
|---------------------------------|------------------------|----------------------------------------------------|----|
| Welcome Back,                   | State District Summary | Enrollment Report                                  | Î  |
| 8+ Employee Joining             | ¢                      |                                                    |    |
| ⊘ Employee Relieving            | ALL                    | ^class 2                                           |    |
| 2- Employee Demise              | GOV                    | 8,019 9,858 9,990 10,722 9,699 9,453 9,104 8,788 8 |    |
| 盎 Working Staff                 |                        |                                                    |    |
| Staff Statement                 |                        |                                                    |    |
| State District Summary Report   |                        |                                                    |    |
| District Wise Attendance Report |                        |                                                    |    |
| Block Wise Summary Report       |                        |                                                    | ÷  |

Note: - Once the data gets loaded, you can download the xlsx file by clicking the download button, which is situated on the right bottom corner

| MIS - Employee                                     | ≡ 🏠           |                     |        |        |        |        | ٩      | 6 (    | ≞      |         | Q            |        |        | ~   |
|----------------------------------------------------|---------------|---------------------|--------|--------|--------|--------|--------|--------|--------|---------|--------------|--------|--------|-----|
| Welcome Back.                                      | Charkhi Dadri | 291                 | 3,064  | 3,043  | 4,032  | 4,245  | 4,497  | 4,314  | 4,470  | 4,530   | 4,426        | 4,691  | 3,680  |     |
| NK Print Logout                                    | Faridabad     | 3,130               | 19,047 | 25,197 | 31,556 | 31,484 | 34,580 | 33,297 | 32,689 | 31,305  | 27,521       | 27,385 | 15,156 |     |
|                                                    | Fatehabad     | 705                 | 5,283  | 5,872  | 7,179  | 7,351  | 7,753  | 7,543  | 7,173  | 6,980   | 6,762        | 6,551  | 4,566  |     |
| Search your menu                                   | Gurugram      | 2,122               | 12,911 | 15,389 | 20,043 | 20,730 | 22,752 | 21,422 | 21,468 | 21,390  | 17,885       | 17,682 | 10,515 |     |
| <ul> <li>Posting Against Appointment</li> </ul>    | Hisar         | 2,915               | 12,008 | 13,809 | 16,402 | 17,450 | 18,084 | 17,778 | 17,828 | 17,468  | 16,701       | 16,796 | 9,922  |     |
| State District Summary Enrollment                  | Jhajjar       | 941                 | 8,843  | 8,635  | 10,994 | 11,441 | 12,044 | 11,494 | 11,186 | 11,015  | 10,954       | 10,850 | 6,919  |     |
| Report                                             | Jind          | 2,109               | 9,003  | 10,429 | 11,970 | 12,298 | 12,303 | 11,823 | 11,930 | 11,401  | 11,430       | 11,274 | 8,236  | . 1 |
| Daily Attendance Report                            | Kaithal       | 2,031               | 8,383  | 8,105  | 10,263 | 10,691 | 10,643 | 9,906  | 9,737  | 9,393   | 8,900        | 9,183  | 6,596  |     |
| Date Wise Attendance Report                        |               |                     |        |        |        |        |        |        |        |         |              |        |        |     |
| Block Wise Summary Enrollment<br>Report            | Powered by M  | Powered by Metabase |        |        |        |        |        |        |        | Rows 1- | 10 of 22 ( ) |        |        |     |
| District School Standard Wise<br>Enrollment Report |               |                     |        |        |        |        |        |        |        |         |              |        |        |     |
| School Code & Date Wise     Attendance Report      |               |                     |        |        |        |        |        |        |        |         |              |        |        |     |